## Table des matières

| Configuration de Thunderbird | 3 |
|------------------------------|---|
|------------------------------|---|

**Public** : utilisateurs du serveur de messagerie interne, domaine @cnam.fr

## Serveur de messagerie cnam.fr

Paramètres de connexion du serveur entrant :

- protocole IMAP avec SSL/TLS
- port 993
- serveur imaps.cnam.fr

Paramètres de connexion du serveur sortant :

- protocole SMTP avec STARTTLS
- port 587
- serveur smtps.cnam.fr

Dans les deux cas, l'authentification se base sur le compte « établissement public » (aussi appelé Virtualia).

i

NB 1 : utiliser un service tiers comme par exemple Google Mail pour collecter ses messages revient à divulguer ses identifiants de connexion à un tiers, ce qui évidemment formellement prohibé : le mot de passe est personnel et incessible.

NB 2 : le client de messagerie Outlook se comporte de la même manière.

Un webmail est à disposition à l'adresse : https://webmail.cnam.fr. Il permet l'authentification à deux facteurs, cf. otp-webmail.

## **Configuration de Thunderbird**

Le client de messagerie Thunderbird est fortement recommandé par la DSI.

Ouvrir « Paramètres des comptes » puis, dérouler « Gestion des comptes » et ouvrir « Ajouter un compte de messagerie ».

L'assistant de configuration se lance :

×

×

Passer en mode manuel pour compléter :

## ×

- serveur entrant :
  - o le nom d'hôte est imaps.cnam.fr
  - régler la sécurité de la connexion sur SSL/TLS
  - laisser le port par défaut à 993
  - régler la méthode d'authentification à « mot de passe normal »
  - l'identifiant est au format nomp (sept premières lettres du nom suivies de l'initiale du prénom)
- serveur sortant :
  - o le nom d'hôte est smtps.cnam.fr
  - régler la sécurité de la connexion sur STARTTLS
  - $\circ\,$  le port doit être 587 et non pas 465
  - régler la méthode d'authentification à « mot de passe normal »
  - l'identifiant est au format nomp (sept premières lettres du nom suivies de l'initiale du prénom)

Après le test, valider la configuration.

From: https://assistancedsi.cnam.fr/ - Assistance DSI

Permanent link: https://assistancedsi.cnam.fr/kb/1902?rev=1731270527

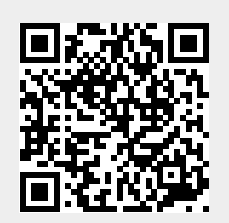

Last update: 2024/11/10 20:28